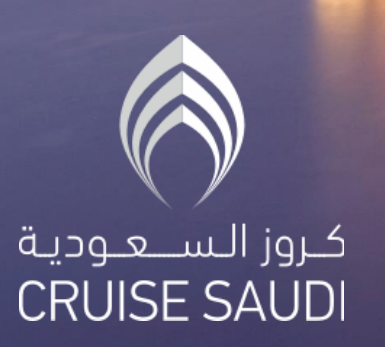

Step 1: Go to Saudi Visa platform:

https://visa.mofa.gov.sa/Account/Loginindividuals

Step 2: Click on Register for the first time or login if you have a user.

|                                                                                                 | Help Support Login - E                                                                                                    |
|-------------------------------------------------------------------------------------------------|----------------------------------------------------------------------------------------------------|
| ndividuals Login                                                                                |                                                                                                    |
| Individuals Login, both citizens and residents                                                  | Login Of Individual Visitors To Saudi Arabia                                                                                                    |
| ogin Using National Single Sign-On<br>Login With<br>National Single Sign-On<br>(Absher account) | Login using Unified national visa platform account          Notes         You must enter the registration process. There must be at least one visa application under preparation that has not been more than 30 days from the date of creation of the provisional account.         Email Address         Required Field         Password         Captcha         Image: Compare the provisional process of complex the visa application process. There must be at least one visa application of the provisional account. |

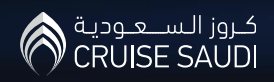

#### Step 3: Click on Add A new Application.

#### Step 4: Click on Agree for Online e-Payment Services Agreement.

| an mod approximation                                                                                                    | 15                                                                                                    |                                                                                                    |                                                                                                    |
|----------------------------------------------------------------------------------------------------|----------------------------------------------------------------------------------------------------|----------------------------------------------------------------------------------------------------|----------------------------------------------------------------------------------------------------|
| Application Nur                                                                                                    | nber (                                                                                                    | Passport Number                                                                                                    |                                                                                                    |
| Search                                                                                                    | Clean Data                                                                                                    |                                                                                                    | Add A Nev                                                                                                    |
| Online e-Payment                                                                                                    | Services Agreement                                                                                                    |                                                                                                    |                                                                                                    |
| PLEASE READ                                                                                                    |                                                                                                    |                                                                                                    |                                                                                                    |
| BY CLICKING "I AGI<br>ON TO OUR ONLIN                                                                                                    | REE" OR USING OUR ONLINE SERVICES, YOU ARE AGREEING TO THIS ONLINE E-<br>IE E-PAYMENT SYSTEM (THE "SYSTEM") CONSTITUTES YOUR LEGALLY BINDIN                                                                                                    | PAYMENT SERVICES AGREEMENT AND ALL LINKS IN (THE<br>G SIGNATURE AND YOUR CONCURRANCE TO THE FACT TH                                                                                                    | E "AGREEMENT") OR LOGGING<br>HAT YOU HAVE READ AND                                                                                                    |
| BY CLICKING 'I AGI<br>ON TO OUR ONLIN<br>UNDERSTOOD THE<br>to you as a person<br>"Pricing" to see cu<br>1 - Service                                                                                                    | REE" OR USING OUR ONLINE SERVICES, YOU ARE AGREEING TO THIS ONLINE E-<br>E E-PAYMENT SYSTEM (THE "SYSTEM") CONSTITUTES YOUR LEGALLY BINDIN<br>E AGREEMENT. YOU SHOULD EXIT NOW IF YOU DISAGREE WITH ANY OF THE T<br>or individual. The words "we," "us", and "Portal" refer to Visa Portal. It is reco<br>irrent applicable charges for different payment method types.                                                                                                    | PAYMENT SERVICES AGREEMENT AND ALL LINKS IN (THE<br>5 SIGNATURE AND YOUR CONCURRANCE TO THE FACT TI<br>ERMS CONTAINED IN THIS AGREEMENT. In this Agreeme<br>mmended to print a copy of this agreement and retain                                                                                                    | E "AGREEMENT") OR LOGGING<br>HAT YOU HAVE READ AND<br>nt, "User", "you" and "your" refer<br>it for any future reference. Visit                                                                |
| BY CLICKING 'I AGI<br>ON TO OUR ONLIN<br>UNDERSTOOD THE<br>to you as a person<br>"Pricing" to see cu<br>1 - Service<br>Visa Portal manda<br>include the electro<br>7 - Pricing                                                 | REE" OR USING OUR ONLINE SERVICES, YOU ARE AGREEING TO THIS ONLINE E-<br>EE-PAYMENT SYSTEM (THE "SYSTEM") CONSTITUTES YOUR LEGALLY BINDIN<br>: AGREEMENT. YOU SHOULD EXIT NOW IF YOU DISAGREE WITH ANY OF THE TI<br>:or individual. The words "we," 'us', and "Portal" refer to Visa Portal. It is reco<br>urrent applicable charges for different payment method types.<br>ted to provide on-line services. You shall pay to Visa Portal for processing vis-<br>onic processing of the visa applications, and obtaining it's approval or rejection                                                                                                    | PAYMENT SERVICES AGREEMENT AND ALL LINKS IN (THE<br>5 SIGNATURE AND YOUR CONCURRANCE TO THE FACT TH<br>ERMS CONTAINED IN THIS AGREEMENT. In this Agreeme<br>mmended to print a copy of this agreement and retain<br>a applications online ("The Services"). You are fully awar<br>an, but shall not include the regular government visa ch                       | E "AGREEMENT") OR LOGGING<br>HAT YOU HAVE READ AND<br>nt, "User", "you" and "your" refer<br>it for any future reference. Visit<br>re that the Services shall only<br>arge which shall be paid |
| BY CLICKING 'I AGI<br>ON TO OUR ONLIN<br>UNDERSTOOD THI<br>to you as a person<br>"Pricing" to see cu<br>1 - Service<br>Visa Portal manda<br>include the electro<br>7 - Pricing<br>The following cost                           | REE" OR USING OUR ONLINE SERVICES, YOU ARE AGREEING TO THIS ONLINE E-<br>EE-PAYMENT SYSTEM (THE "SYSTEM") CONSTITUTES YOUR LEGALLY BINDIN<br>E AGREEMENT. YOU SHOULD EXIT NOW IF YOU DISAGREE WITH ANY OF THE TI<br>or individual. The words "we," "us", and "Portal" refer to Visa Portal. It is reco<br>irrent applicable charges for different payment method types.<br>ted to provide on-line services. You shall pay to Visa Portal for processing visionic processing of the visa applications, and obtaining it's approval or rejection<br>estructure shall be applicable to you for the Services:                                                       | PAYMENT SERVICES AGREEMENT AND ALL LINKS IN (THE<br>3 SIGNATURE AND YOUR CONCURRANCE TO THE FACT TH<br>SEMS CONTAINED IN THIS AGREEMENT. In this Agreement<br>mmended to print a copy of this agreement and retain<br>a applications online ("The Services"). You are fully awar<br>on, but shall not include the regular government visa ch                     | E "AGREEMENT") OR LOGGING<br>HAT YOU HAVE READ AND<br>nt, "User", "you" and "your" refer<br>it for any future reference. Visit<br>re that the Services shall only<br>arge which shall be paid |
| BY CLICKING 'I AGI<br>ON TO OUR ONLIN<br>UNDERSTOOD THE<br>to you as a person<br>"Pricing" to see cu<br>1 - Service<br>Visa Portal manda<br>include the electro<br>7 - Pricing<br>The following cost<br>Item No.               | REE" OR USING OUR ONLINE SERVICES, YOU ARE AGREEING TO THIS ONLINE E-<br>EE-PAYMENT SYSTEM (THE "SYSTEM") CONSTITUTES YOUR LEGALLY BINDIN<br>E AGREEMENT. YOU SHOULD EXIT NOW IF YOU DISAGREE WITH ANY OF THE TI<br>or individual. The words "we," "us", and "Portal" refer to Visa Portal. It is reco<br>irrent applicable charges for different payment method types.<br>ted to provide on-line services. You shall pay to Visa Portal for processing vis-<br>onic processing of the visa applications, and obtaining it's approval or rejection<br>e structure shall be applicable to you for the Services:<br>Description                                   | PAYMENT SERVICES AGREEMENT AND ALL LINKS IN (THE<br>S SIGNATURE AND YOUR CONCURRANCE TO THE FACT TH<br>ERMS CONTAINED IN THIS AGREEMENT. In this Agreeme<br>mmended to print a copy of this agreement and retain<br>a applications online ("The Services"). You are fully awar<br>on, but shall not include the regular government visa ch<br>Price (USD)        | E "AGREEMENT") OR LOGGING<br>HAT YOU HAVE READ AND<br>nt, "User", "you" and "your" refer<br>it for any future reference. Visit<br>that the Services shall only<br>arge which shall be paid    |
| BY CLICKING 'I AGI<br>ON TO OUR ONLIN<br>UNDERSTOOD THI<br>to you as a person<br>"Pricing" to see cu<br><b>1 - Service</b><br>Visa Portal manda<br>include the electro<br><b>7 - Pricing</b><br>The following cost<br>fram No. | REE" OR USING OUR ONLINE SERVICES, YOU ARE AGREEING TO THIS ONLINE E-<br>EE-PAYMENT SYSTEM (THE "SYSTEM") CONSTITUTES YOUR LEGALLY BINDIN<br>& AGREEMENT. YOU SHOULD EXIT NOW IF YOU DISAGREE WITH ANY OF THE TI<br>or individual. The words "we," "us", and "Portal" refer to Visa Portal. It is reco<br>urrent applicable charges for different payment method types.<br>ted to provide on-line services. You shall pay to Visa Portal for processing vis-<br>ponic processing of the visa applications, and obtaining it's approval or rejection<br>estructure shall be applicable to you for the Services:<br>Description<br>Electronic Visa Processing Fee | PAYMENT SERVICES AGREEMENT AND ALL LINKS IN (THE<br>5 SIGNATURE AND YOUR CONCURRANCE TO THE FACT TH<br>RMS CONTAINED IN THIS AGREEMENT. In this Agreeme<br>mmended to print a copy of this agreement and retain<br>a applications online ("The Services"). You are fully awar<br>on, but shall not include the regular government visa ch<br>Price (USD)<br>10.0 | E 'AGREEMENT') OR LOGGING<br>HAT YOU HAVE READ AND<br>nt, 'User', 'you' and 'your' refer<br>it for any future reference. Visit<br>e that the Services shall only<br>arge which shall be paid  |

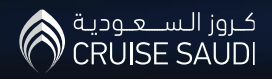

#### Step 5: Click on Agree for the Agreement.

#### Agreement

I, the undersigned, hereby agree to have my fingerprint & iris data (biometrics) captured as part of the application procedure for an entry visa to the Kingdom of Saudi Arabia. I further agree and declare as follows:

Lacknowledge that all of the information I provided are true and reliable. In addition, I pledge to abide the laws and rules of the Kingdom of Saudi Arabia, and respect the
customs and Islamic traditions of its people during my stay. Lacknowledge my understanding that the specialized authorities in the Kingdom of Saudi Arabia have the right
to deny my entry and to send me back to where I came from if I did not comply with the rules and laws, or if the information under which I received my visa proven to be
incorrect.

 I am fully aware that all intoxicating substances, narcotic drugs, indecent materials and publications, as well as publications related to any religious beliefs or political tendencies that contradict with Islam are prohibited in the Kingdom of Saudi Arabia.

I am fully aware of the procedures and controls regarding the batch release and clearance of medicines, containing narcotic or psychotropic substances that are
possessed for personal use by patients arriving and departing from The Kingdom, such procedures and controls are provided in the link below.

http://www.sfda.gov.sa/ar/drug/drug\_reg/pages/drug\_reg.aspx1 am also aware that if these regulations and controls are transgressed, I shall will be subjected to sanction, and penalties provided for in the Law of Combating Narcotics and Psychotropic Substances and its implementing regulations.

I have never been deported from The Kingdome of Saudi Arabia or any other GCC countries, nor that I have violated their rules.

I pledge to stick to the kind of visa I was provided with and to its terms and duration, and I shall leave the country before the stay specified in the visa expires. I am also
fully aware of my violation to the rules in the Kingdom or entry visa shall subject me to a penalty and the application of punishments stipulated by the laws regulating the
process of handling people coming to the Kingdom with visas for Hajj or Umrah and others issued by Rayal Decree No (m/ 42), on 18 / 10 / 1404 H and amended by Rayal
Decree No (m/9) on 1/5/1420 H, as well as sanctions on violators of residency and work regulations promulgated by the Council of Ministers resolution No (140) on 6/5/1434
H. -

I acknowledge the right of Saudi authorities to repatriate me from the port of entry at my own expense or deport the Saudi territory after entering it, and I
acknowledge the right of the Saudi authorities to apply the penalties provided by Law if proven that after I got my visa or residence permit. I have submitted incorrect
papers or documents or provided false statements to any Saudi competent authority at home or abroad in order to obtain for myself or for someone else a visa for entry or
residence permit or any other official visa or being a contributor or partner in providing such information or documents that do not match the truth.

I acknowledge that drug dealing or smuggling drugs into the Kingdom is a crime punishable by death penalty.

While coming to the Kingdom or departing therefrom, I shall be committed to declare any cash or precious metal and the like that worth up to "SAR 60,000" sorty
thousand rivals or more or equivalent foreign currencies. Further, I shall be pledged to declare any valuable luggage while entering the Kingdom and pay any due customs
duties and taxes. In case of violation, this may expose me to legal accountability and application of the laws applicable in the Kingdom

 I acknowledge that the regulations in Saudi Arabia classify giving a bribe regardless of the amount- as a criminal offense that subjects the offender to imprisonment or the payment of a fine or both

Lacknowledge and pledge again that all written information shall be correct and I take full responsibility for it, and if it is proven otherwise or my name appears to be
included in a list specifying the prohibited people -, then my request shall be rejected, or my visa shall be canceled automatically if it is granted, or I shall not be allowed to
enter the Kingdom of Saudi Arabia if I had a valid visa. Moreover, I acknowledge the right of Saudi authorities to deport me back to the port of entry at my own expense and
I shall not have the right to claim compensation.

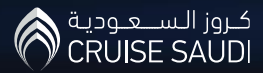

Step 6: Choose Transit from "Visa Type" dropdown list.

Step 7: Choose (By sea) from "Transport Mode" dropdown list if you are coming with the Cruise Ship by Sea

Or

Choose (By Air) from "Transport Mode" drop down list if you are coming by plane

| Visa Applic                                                                                                    | cation                           |      |                 |        |     |  |
|----------------------------------------------------------------------------------------------------|----------------------------------|------|-----------------|--------|-----|--|
| sa to Enter the K                                                                                                    | Kingdom from Saudi Mission Abroa | d    |                 |        |     |  |
| Visa Informa                                                                                                    | ation                            |      |                 |        |     |  |
|                                                                                                    |                                  |      | Terreret Made 1 |        |     |  |
| , in the second second se |                                  | × •) | Transport Mode  | ву Sea | × · |  |
|                                                                                                    |                                  |      |                 |        |     |  |

| Visa Application                            |          |                  |        |      |  |
|---------------------------------------------|----------|------------------|--------|------|--|
| Visa to Enter the Kingdom from Saudi Missio | n Abroad |                  |        |      |  |
| Visa Information<br>Visa Type * • Transit   | × •)     | Transport Mode * | By Sea | x *) |  |

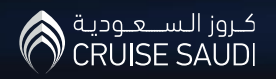

Step 8: Fill the personal information.

| nal Information                                                      |                                           |                                      |                                                                                    |                                                              |
|----------------------------------------------------------------------|-------------------------------------------|--------------------------------------|------------------------------------------------------------------------------------|--------------------------------------------------------------|
| t Name                                                               | Arabic Father Name<br>Other/G.Father Name | Arabic Grand Name Second/Father Name | Arabic Family Name                                                                 | Select Image  Photo must has white background and in uniform |
| Current Nationality *<br>Passport Number *                           | Select                                    | •                                    | Past Nationality * Select Passport Type * Select                                   |                                                              |
| Issuing Country *                                                    | Select                                    | •)                                   | Date of Issue *                                                                    |                                                              |
|                                                                      |                                           |                                      |                                                                                    |                                                              |
| Date of Expiry *                                                     | C                                         | m                                    | Place of Birth *                                                                   |                                                              |
| Date of Expiry *<br>Date of Birth *                                  | <u> </u>                                  |                                      | Place of Birth *                                                                   |                                                              |
| Date of Expiry *<br>Date of Birth *<br>Religion *                    | Select                                    |                                      | Place of Birth * ID Number Marital Status * Select                                 |                                                              |
| Date of Expiry * Date of Birth * Religion * Gender *                 | Select Select                             |                                      | Place of Birth * ID Number Marital Status * Select Occupation *                    |                                                              |
| Date of Expiry * Date of Birth * Religion * Gender * Qualification * | Select Select                             |                                      | Place of Birth * ID Number Marital Status * Select Occupation * Source of Degree * |                                                              |

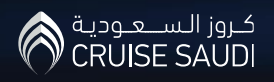

| ropdown list.                                                                 | Port of Entry * Select                                                                             |            |
|-------------------------------------------------------------------------------|----------------------------------------------------------------------------------------------------|------------|
| tep 10: Choose the Expected Entry Date to KSA.                                | Flight Number                                                                                      |            |
|                                                                               | Purpose                                                                                            |            |
| tep 11: Select (Single) from the dropdown list of "Number<br>f Entries".      |                                                                                                    |            |
| ep 12: Select (2 Days) or (4 Days) from the dropdown list<br>"Visa Validity". | Number of Entries *     Select     Visa Validity *       Duration Of Stay *     Select     *       | Select •   |
| tep 13: Select (2 Davs) or (4 Davs) from the dropdown list                    | Have You Ever Traveled To Other Countries During The Last Five Years? if 'yes' please clarify it * | O Yes O No |
|                                                                               |                                                                                                    |            |
| f "Duration Of Stay".                                                         | Captcha* 073785 C                                                                                  |            |

#### Step 16: Click on Save..

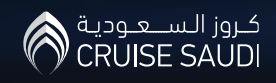

Step 17: Fill the information.

**Step 18: Answer the Questions.** 

| oplication Data                              |                                       |                      |            |
|----------------------------------------------|---------------------------------------|----------------------|------------|
|                                              |                                       |                      |            |
| Application Number 281915321                 | Pas                                   | sport Number G123456 |            |
| Insurance Duration                           |                                       |                      |            |
|                                              |                                       |                      |            |
|                                              |                                       |                      |            |
| ease Fill Following Fields                   |                                       |                      |            |
| Expected Entry Date                          | (m)                                   | P.O Box (1           |            |
|                                              |                                       | <u>l</u>             |            |
| City                                         |                                       | Zip Code             |            |
| E-mail Address                               |                                       | Jobile Number        |            |
| e man side es                                |                                       |                      |            |
|                                              |                                       |                      |            |
| ease answer the following quest              | ions                                  |                      |            |
|                                              | Gender : Male                         | Date of Birth : 15/  | 09/1976    |
| Are you currently admitted to bospital or re | ceiving emergency medical treatment ? |                      | O Yes 🖲 No |
| Have you been in accident that caused perr   | nanent injury or disability ?         |                      | 🔾 Yes 🖲 No |
| Do you have any concepital disorders ?       |                                       |                      | 🔿 Yes 🖲 No |

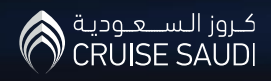

#### Step 19: Choose the medical coverage

| Medical Insulance Information for vis | sit and | transit | VISa: |
|---------------------------------------|---------|---------|-------|
|---------------------------------------|---------|---------|-------|

#### Avilable medical insurance companies

| Trade Union cooperative Insurance Company                                          | 19.69 S     |
|------------------------------------------------------------------------------------|-------------|
| Arabia Insurance Cooperative Company                                               | 7.50 \$     |
| ) Al Sagr Cooperative Insurance Company                                            | 0.99 \$     |
| Arabian Shield cooperative Insurance Company                                       | 8.58 S      |
| ) Gulf Union Cooperative Insurance Company                                         | 7.00 \$     |
| AXA Cooperative Insurance Company                                                  | 43.00 \$    |
| ) Saudi United Cooperative Insurance (WALA'A)                                      | 30.00 S     |
| BUPA Arabia for Cooperative Insurance                                              | 11.96 \$    |
| Buruj Cooperative Insurance Company                                                | 16.05 \$    |
| ) Tawuniya cooperative Insurance Company                                           | 9.43 \$     |
| ) (The Mediterranean & Gulf Cooperative Insurance & Reinsurance<br>ompany (MedGulf | 23.57 \$    |
| Allianz Saudi Fransi Insurance Company                                             | 21.36 \$    |
| Allied Cooperative Insurance Group(ACIG)                                           | 23000.00 \$ |
| Saudi Arabian cooperative Insurance Company (Saico)                                | 4.60 \$     |
|                                                                                    |             |

Back

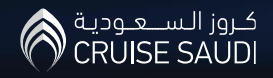

Save

**Step 20: Pay the application fees** 

|                                | 2                                   | З                     | 4         |
|--------------------------------|-------------------------------------|-----------------------|-----------|
| Application F                  | ee Medical Insurance Service<br>Fee | Medical Insurance Fee | Visa Fees |
| ngle payment service will      | l be available soon.                |                       |           |
| Application Number             | E281915321                          |                       |           |
| Transaction Number             | 144611680                           |                       |           |
| Transaction Type               | Applications                        |                       |           |
| Application Count              | 1                                   |                       |           |
| Banking Costs                  | \$0.5                               |                       |           |
| Total Amount                   | \$ 10.50                            |                       |           |
|                                | VISA                                |                       |           |
| Credit Card Number             | (                                   |                       |           |
| ccv                            |                                     |                       |           |
| Expiry Date                    |                                     |                       |           |
| Full Name                      | (                                   |                       |           |
| service fees is non refundable |                                     |                       |           |

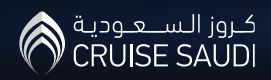

Step 20: Pay the application fees.

**Step 21: Pay the medical insurance application fees.** 

Step 22: Pay the medical insurance fees.

Step 23: Pay the Transit Visa fees.

End of applying the transit visa

| Payment Information                                                            |                                                                    |                         |
|--------------------------------------------------------------------------------|--------------------------------------------------------------------|-------------------------|
| Application F                                                                  | Fee Medical Insurance Service Medi                                 | 3<br>ical Insurance Fee |
| single payment service will                                                    | l be available soon.                                               |                         |
| Application Number                                                             | E281915321                                                         |                         |
| Transaction Number                                                             | 144611680                                                          |                         |
| Transaction Type                                                               | Applications                                                       |                         |
| Application Count                                                              | 1                                                                  |                         |
| Banking Costs                                                                  | \$ 0.5                                                             |                         |
| Total Amount                                                                   | \$ 10.50                                                           |                         |
|                                                                                | VISA                                                               |                         |
| Credit Card Number                                                             |                                                                    |                         |
| ccv                                                                            |                                                                    |                         |
| Expiry Date                                                                    | 01 2022 •                                                          |                         |
| Full Name                                                                      |                                                                    |                         |
| The service fees is non refundable<br>horder to complete this transaction, all | credit cards issued in the United States must be 3D-Secure enabled |                         |
|                                                                                |                                                                    | Back                    |

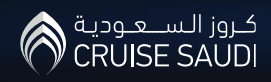

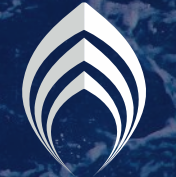

كـروز الـسـعـوديـة CRUISE SAUDI

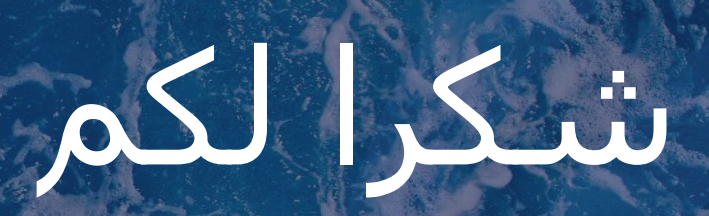